## DVDXCOPYでバックアップ

DVDXCOPY1.3.1を使用します。

このソフトは、 ・1層DVDをDVD - R1枚に ・2層DVDをDVD - R2枚に バックアップします。 基本的に、それ以上の機能はありません。

今回、Ver1.3.1を使用したのはVer1.4以上でドライブが認識されなかった為です。

注)あらかじめインストール時の設定等が終わっているものとします。

| 321 Studios: DVDXCopy                                                                                                    |                                                                                                    |
|----------------------------------------------------------------------------------------------------|----------------------------------------------------------------------------------------------------|
| Home Tutorial Log<br><b>IDVD X COPY</b><br>Version 1.3.1<br>Fair Use<br>If you've ever photocopied a page of a book<br>you own, made a cassette from your own music                                                                                                    | Copy From NTSC DVD<br>AVBD 91021<br>The main title contains 19 chapters. (2) 18 : Preview Split<br>It will be split before chapter:<br>(4)<br>Omitted Features<br>Disk1 new size: 3693 MB 3.61 GB<br>VideoManager: 35 MB<br>TitleSet 1: 3657 MB<br>Start normal                                                                                                    |
| collection, or created a back-up copy of a VHS<br>tape - you've exercised your fair use rights<br>under copyright law. Yet today, your historic<br>right to copy lawfully obtained copyrighted<br>material for personal, non-commercial use is in<br>jeopardy. <u>ProtectFairUse.org</u> is fighting to<br>protect consumers' fair use rights in the digital<br>age - and we need your help! Visit<br><u>http://www.protectfairuse.org/</u> to learn how to<br>protect your rights | Image: 35 MB         Image: 35 MB         Image: 36 MB         Image: 37 MB         Image: 37 MB         Image: 38 MB         Image: 38 MB |
| DVDXCOPY will help you make a backup copy<br>of a DVD Movie that you own. The <b>Home</b> tab<br>above will bring you back to this screen. The<br><b>Tutorial</b> tab will start the tutorial in case you<br>need instructions for using DVDXCOPY.                                                                                                    | IC:#DOCUME"1#TAK"1#LOCALS"1#Temp (5)       Available       8127 MByte       Needed       4022 MBytes       Advanced       Options (6)         Copy Now       (8)   Exit                                                                                                    |

起動前にバックアップ元DVDをドライブにセットしておきます。

起動するとDVDの情報が読込まれ表示されます。
(1)Disk1、Disk2のウィンドウにバックアップ内容が表示されます。
1層DVDの場合はDisk1のみにバックアップ内容が表示されます。
2層DVDはDisk1、Disk2に分割されたバックアップ内容が表示されます。
(2)2層の場合の分割位置は、DVDXCOPYが最適になるように分割してくれますが 手動で設定することも可能です。チャプター単位で分割位置が設定できます。
(3)再生時の動作が設定出来ます。
·「Start normal」 オリジナルのDVD再生時と同じ動作をします。

· Start with Menu

再生時、最初にメニューが表示されます。

· Start with Movie (Keep Menu)

再生時、最初に本編が始まります。(メニュー付き)

· Start with Movie (Abandon Menu)

再生時、最初に本編が始まります。(メニューなし)

(4)ディスクに書き込みたくないTitleSetをDisk1、Disk2のウィンドウから

ここへ移動させます。全て移動させることはできません。

単純にバックアップを行うならば、特にいじる必要はないと思います。

(5)作業フォルダを指定します。右の緑丸が赤の場合はHDDの容量不足です。

(6) 詳細設定が出来ます。省略(ほとんどの場合はデフォルトのままでOKだと思います。)

(7)分割時のDisk2の先頭チャプターを実際に再生して確認できます。

(8)ボタンを押してDVDの読込みを始めます。

| 321Studios DVDXCopy: Preparing Disk |        |
|-------------------------------------|--------|
| Preparing disk 1 of 2 (3304 MBytes) |        |
| Complete Movie                      |        |
| Current File                        |        |
|                                     | 58%    |
| (9) Output disk is ready            | Cancel |

## 読込みが始まります。

(9) Output disk is ready」をチェックしておくと、読込み終了後ブランクディスクがセットしてある場合は 自動的に書込みが始まります。

| Sames Diel, Label                                                                                                    |                                                                                                    |                                                                                                |                                                                |
|----------------------------------------------------------------------------------------------------|----------------------------------------------------------------------------------------------------|------------------------------------------------------------------------------------------------|----------------------------------------------------------------|
| ource Disk Label                                                                                                    | INVED_91021                                                                                                 |                                                                                                |                                                                |
| iource Drive                                                                                                    | E:                                                                                                    |                                                                                                |                                                                |
| arget Drive                                                                                                    |                                                                                                    |                                                                                                |                                                                |
| Farget Disk Label                                                                                                    | AVBD_91021                                                                                                  |                                                                                                |                                                                |
| Farget Drive                                                                                                    | E: NEC E                                                                                                    | VD+RW ND-1100A                                                                                 | <b>•</b>                                                       |
| AVBD_91021                                                                                                    | Empty DVDROM                                                                                                |                                                                                                |                                                                |
| This disk is                                                                                                    | NOT suitable for use                                                                                        | with DVDXCopy!                                                                                 |                                                                |
| Eject L                                                                                                    | oad Quick Era                                                                                               | se Full Erase                                                                                  | Refresh                                                        |
| ert a writable DVD dis<br>original DVD at this<br>w would be a good tim<br>ming a DVD is extrem<br>tant messaging runnin | ik in the drive you ha<br>time.<br>e to shut down all ba<br>ely sensitive to timin<br>g in the background c | ve selected above. If<br>ckground tasks on th<br>g, and having program<br>an cause the burn to | t is ok to remove<br>is computer.<br>ns like email or<br>fail. |

読込みが終わると続いて書込みウィンドウが開きます。 (10)ドライブの設定とブランクディスクがセットしてあることを確認して書込みボタンを押します。

| Source Disk Label                                                                                                    | AVBD_91021                                             |
|----------------------------------------------------------------------------------------------------|--------------------------------------------------------|
| Source Drive                                                                                                    | E:                                                     |
| Farget Drive                                                                                                    |                                                        |
| Farget Disk Label                                                                                                    | AVBD_91021                                             |
| Target Drive                                                                                                    | E: _NEC DVD+RW ND-1100A                                |
| sum Status<br>INFO: Caching of file<br>Start write<br>INFO: Burn process :<br>Writing Lead-in                                                     | s completed 🔺 🔺                                        |
| Jum Status<br>INFO: Caching of file<br>Start write<br>INFO: Burn process :<br>Writing Lead-in<br>Lapse 0:00:                                      | s completed  started at 4x (5,520 KB/s)  T Remaining   |
| Jurn Status<br>INFO: Caching of file<br>Start write<br>INFO: Burn process s<br>Writing Lead-in<br>Lapse 0:00:<br>Total Disk                       | s completed started at 4x (5,520 KB/s)  1 Remaining 0% |
| Sum Status<br>INFO: Caching of file<br>Start write<br>INFO: Burn process :<br>Writing Lead-in<br>Lapse 0:00:<br>Total Disk<br>Buffer <b>0</b> :00 | s completed<br>started at 4x (5,520 KB/s)              |

## 書込み中です。完了画面が出るまで待ちましょう。

2枚目のディスクがある場合は(9)当たりから処理が再び始まります。

## <u>フローチャートへもどる</u>

Copyright 2003 Takuwan